# Weekschema instellen Comfort Touch App Cloud 2.0 update

メ

## INTERGAS®

#### Comfort Touch App: het weekschema

Een weekschema regelt automatisch de temperatuur in je huis. Een weekprogramma zorgt ervoor dat de temperatuur niet handmatig hoeft te worden ingesteld. Om hiervan te profiteren dient het weekprogramma eerst aangezet en ingesteld te worden. In dit document is toegelicht hoe dit in zijn werk gaat.

# 2191

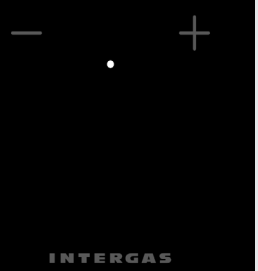

#### 1. Beginnen

Een weekschema is op te bouwen aan de hand van temperaturen. Ga naar het instellingenmenu door op de drie 'streepjes' linksbovenin het scherm te klikken. Klik vervolgens op temperaturen om de temperaturen aan te passen.

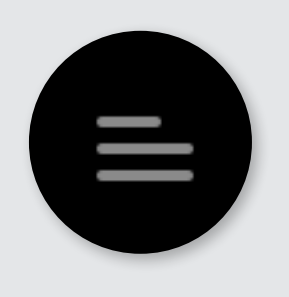

# Temperaturen Comfort > 2 1.5 > Standaard > > Stand-by > > 1 7.5 C >

#### 2. Temperaturenscherm

In de Comfort Touch app zijn er drie temperaturen al voor je klaargezet. Dit zijn: Stand-by, Comfort en Standaard. Het is mogelijk om deze temperaturen naar eigen voorkeur aan te passen. Dit kun je doen door op één van de temperaturen te klikken. Via het plusje is het mogelijk om (eventueel) meer temperaturen toe te voegen. Indien gewenst is het mogelijk om de Standaard temperatuur te verwijderen. Voor comfort en Stand-by is dit niet mogelijk.

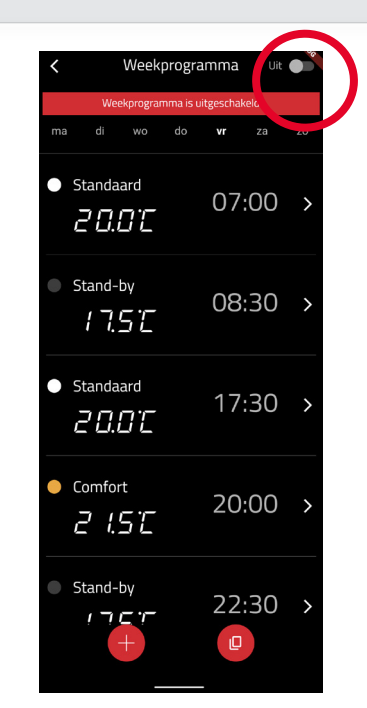

#### 3. Aanzetten weekschema

Ga via het menu naar weekprogramma om te beginnen. Standaard staat de schakelaar rechts bovenaan op uit. Door er op te klikken schakel je het weekprogamma in. Hiermee activeer je het weekschema.

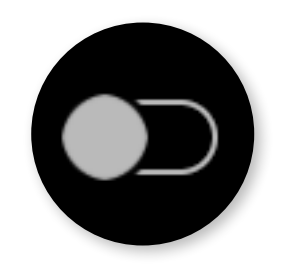

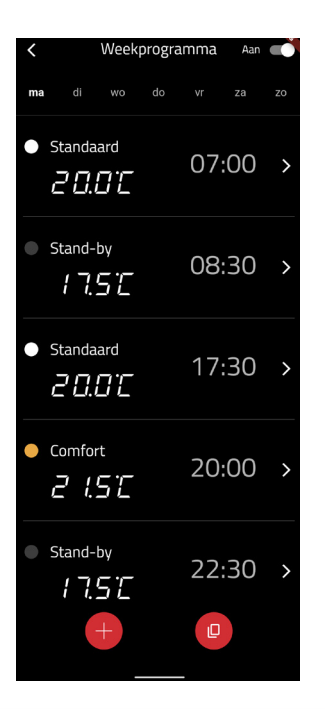

#### 4. Starten met een schema

Bovenin het weekprogramma staan horizontaal van links naar rechts de dagen van de week weergegeven. Door op een dag te klikken kun je deze dag instellen. In het voorbeeld hiernaast is maandag geselecteerd. De temperaturen en tijden eronder geven aan op welk tijdstip een bepaalde temperatuur dient te starten. In dit geval gaat de temperatuur om 07.00 naar 20 graden en om 08.30 naar 17,5 graden. Door te klikken op één van de blokken kun je deze aanpassen of verwijderen.

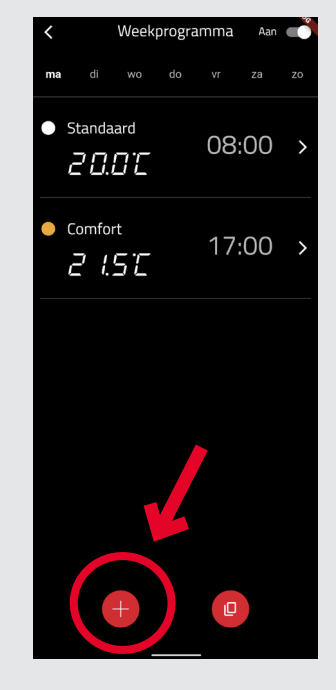

#### 4.1 Blokken toevoegen

Door op een dag te klikken kun je deze dag instellen. Klik vervolgens op het plusje om een blok toe te voegen.

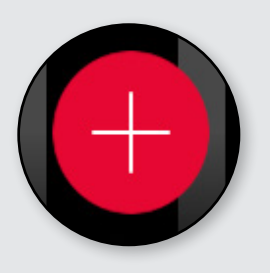

# Kies een temperatuur Comfort > 2 1.5 > Stand-by > > 1 7.5 > Standaard > >

#### 4.2 Blokken toevoegen

Na het drukken op het plusje krijg je de keuze om een temperatuur te kiezen voor het blok. Deze temperaturen heb je eerder al ingesteld in het temperaturenscherm.

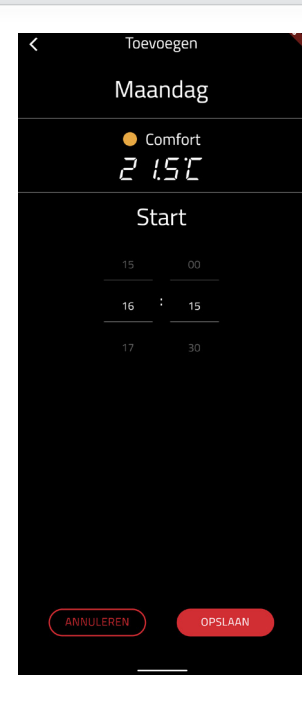

#### 4.3 Blokken toevoegen

Na de keuze voor de temperatuur vraagt de App je om de starttijd van een blok in te stellen. Dit is het tijdstip waarop de gevraagde temperatuur start in het weekschema. Na het klikken op opslaan is de temperatuur toegevoegd.

Op deze manier kun je een volledige dag naar eigen wens vullen. Door te wisselen van dag kun je een week vullen.

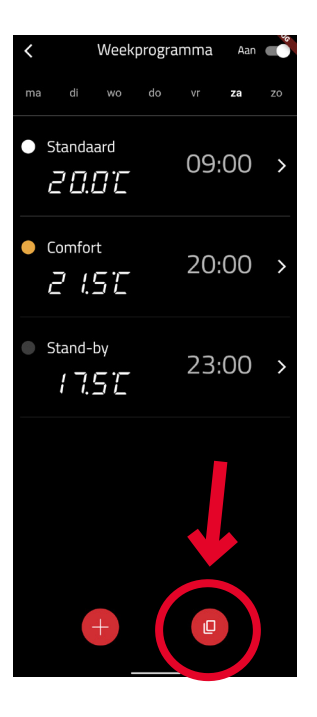

#### 5.1 Dagen kopiëren

Veel huishoudens hebben een wekelijkse routine. Hierdoor zien veel dagen van het weekschema er hetzelfde uit. Om gemakkelijk dagen hetzelfde in te stellen is er de kopieerknop. Op deze manier hoef je maar 1 dag helemaal in te richten en kopieer je deze dag naar de overige gewenste dagen. Klik hiervoor op de kopieerknop in het weekschema.

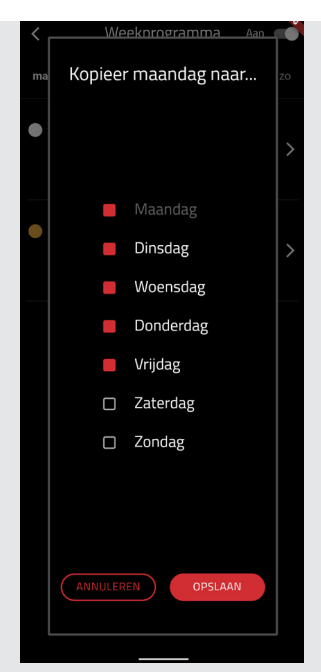

#### 5.2 Dagen kopiëren

Na het klikken op de kopieerknop krijg je de optie om te selecteren op welke dagen je het dagschema wilt kopiëren. Hiernaast wordt het schema van de maandag als voorbeeld gekopieerd naar de overige werkdagen. Klik vervolgens op opslaan om het kopiëren te voltooien.

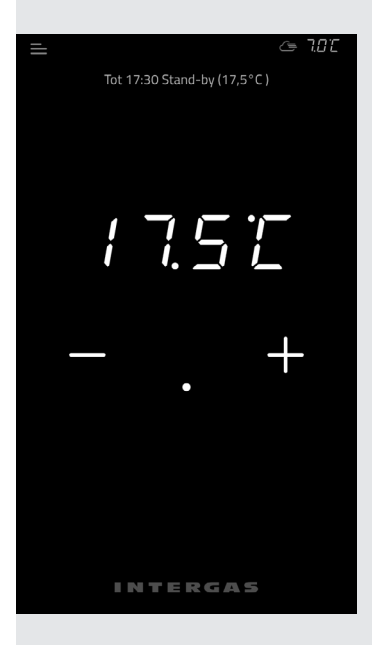

#### 6. Actief weekprogramma

In het thermostaatscherm is bovenaan te zien op welke stand deze staat ingesteld. In ons voorbeeld staat het weekprogramma tot 17.30 ingesteld op de Stand-by modus. Voor meer informatie:

### INTERGAS<sup>®</sup>

Intergas Verwarming BV. 088-878 8500 www.intergas.nl Comforttouch@intergas.nl